# DEPARTMENT OF HEALTH

#### Submitting Your Renewal Application

Minnesota Nurse Aide Registry Tutorial

https://nar.web.health.state.mn.us/

# Log in to the Registry

#### MINNESOTA NURSE AIDE REGISTRY

| Email    |                    |                  |
|----------|--------------------|------------------|
| Password |                    |                  |
|          |                    | Forgot Password? |
|          | Sign In            |                  |
|          | New user? Register |                  |

- You have received an email and text notification from MDH to renew your certificate.
- To submit your renewal application, log in to the registry using your email and password.
- If you have not created an account, follow the instructions for Creating Your Account.

#### Navigate to Your Dashboard

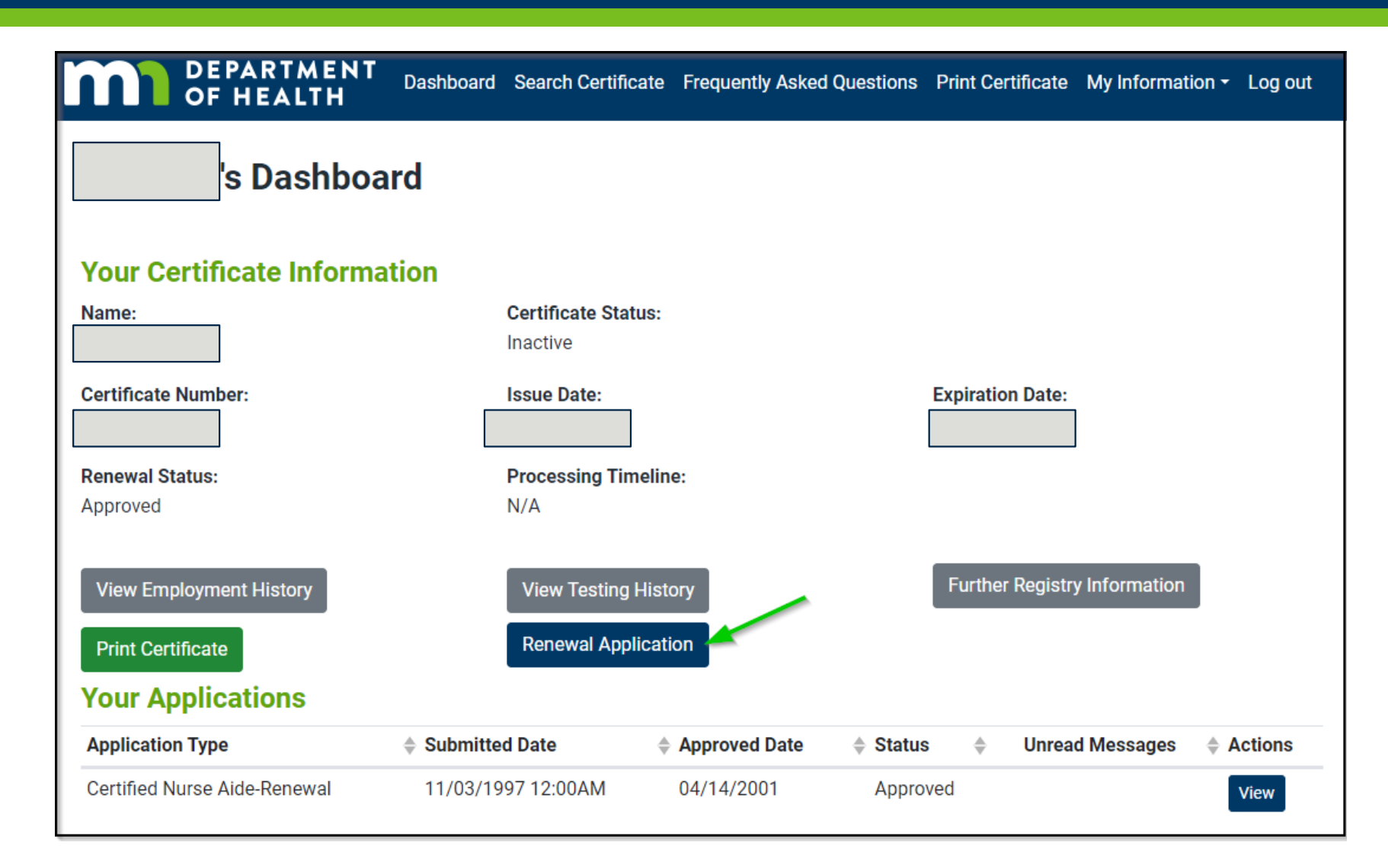

 Click the blue
 Renewal
 Application button (center bottom) on
 your dashboard to
 begin your
 application.

## **Renewal Application: Verify Personal Information**

| 1<br>Personal                             | 2<br>Employ             | ment         | 3<br>Affirmation          |
|-------------------------------------------|-------------------------|--------------|---------------------------|
| Personal Information                      |                         |              |                           |
| Please fill in all applicable information | on.                     |              |                           |
| Last Name:                                | First Name:             | Middle Name: | Update                    |
| Social Socurity Number:                   | Date of Birl            | th.          | Name                      |
|                                           |                         |              | Shown SSN<br>is incorrect |
| Street Address                            |                         | City         |                           |
| 123 Rose Gold Ave                         |                         | St. Paul     |                           |
| Please include apartment number or PO E   | Box number if relevant. |              |                           |
| State                                     | ZIP                     |              |                           |
| Minnesota                                 | <b>✓ ≑</b> 55106        |              |                           |
| Cell Phone Number                         | Email Address           |              |                           |
| (654)543-5435                             |                         |              |                           |
|                                           |                         |              |                           |

- If your address, phone number, or email have changed, you may enter updated information.
- If your name has changed, click the blue
  Update Name button on the right side of the screen to make the correction and upload the required documentation (PDF only).
- If your social security number is incorrect, click the blue Shown SSN is incorrect button on the right side of the screen to make a correction and upload a copy of your social security card (PDF only).
- Click the blue Next button in the bottom right corner of the screen to go to the next page.

#### Renewal Application: Employment History Alerts

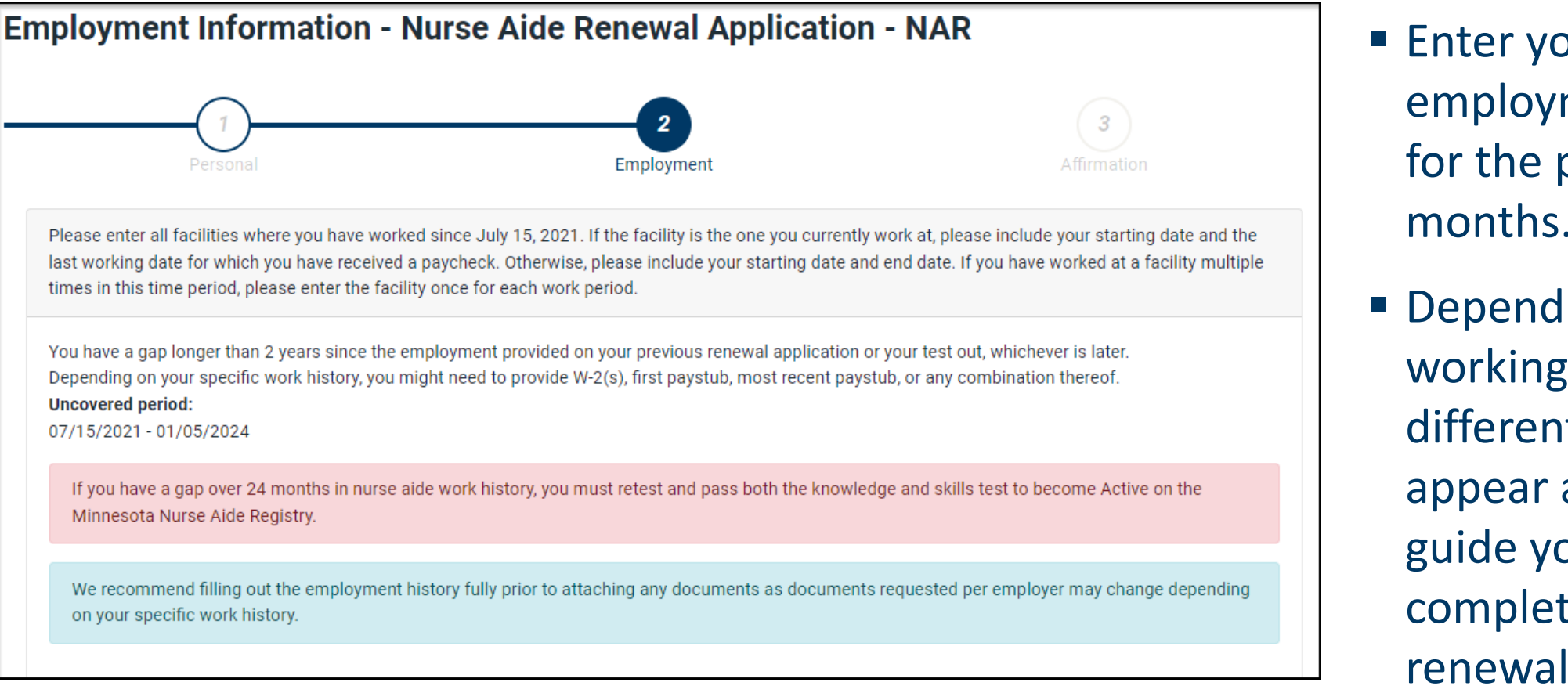

- Enter your employment history for the past 24 months.
- Depending on the last working date on file, different alert(s) will appear and will help guide you to completing your renewal application.

# Renewal Application: Enter Employment Information

| Employ                           | or 1 of 1                                                          |                                        |                             |             |            |         |
|----------------------------------|--------------------------------------------------------------------|----------------------------------------|-----------------------------|-------------|------------|---------|
| This t                           | facility is my current workplace and only workplace sin            | ce July 15, 2021.                      |                             |             |            |         |
|                                  | working at this facility through a staffing agency.                |                                        |                             |             |            |         |
| This faci                        | lity is in Minnesota                                               |                                        |                             |             |            |         |
| O Yes                            |                                                                    |                                        |                             |             |            |         |
| Encility                         | Dura                                                               |                                        |                             |             |            |         |
| Nursin                           | a lieme                                                            |                                        |                             |             |            |         |
| Nursin                           | y nome                                                             |                                        |                             |             |            | V ÷     |
| Use the s<br>Facility I          | search function to identify the name of the nursing home<br>Name   | e or certified boarding care home wh   | ere you currently work or h | ave worked. |            | Search  |
| veterar                          | 1                                                                  |                                        |                             |             | ✓          |         |
| HFID                             | ≑ Name                                                             | Address                                | ≑ City                      | \$ State    | \$ Zip     | Actions |
| 00788                            | MN VETERANS HOME HASTINGS                                          | 1200 18TH ST E                         | HASTINGS                    | MN          | 55033-3680 | Select  |
| 00233                            | MN VETERANS HOME MINNEAPOLIS                                       | 5101 MINNEHAHA AVE S                   | MINNEAPOLIS                 | MN          | 55417-1647 | Select  |
| 00381                            | MN VETERANS HOME SILVER BAY                                        | 56 OUTER DR                            | SILVER BAY                  | MN          | 55614      | Select  |
| 00411                            | MN VETERANS HOME LUVERNE                                           | 1300 NORTH KNISS                       | LUVERNE                     | MN          | 56156      | Select  |
| 00531                            | MN VETERANS HOME FERGUS FALLS                                      | 1821 NORTH PARK                        | FERGUS FALLS                | MN          | 56537      | Select  |
| 00233                            | MN VETERANS HOME MINNEAPOLIS                                       | 5101 MINNEHAHA AVE S                   | MINNEAPOLIS                 | MN          | 55417-1647 | Select  |
| Current a<br>Attach<br>Expiratio | attached last paystub: No paystub attached REQUIRED<br>Document(s) |                                        |                             |             |            |         |
| Save Dra<br>You have 90          | ft<br>) days to submit this application after saving it as a dra   | ft. After 90 days, drafts that are not | submitted are deleted.      |             |            | Next    |
| Buch                             |                                                                    |                                        |                             |             |            | - TOX   |

For each employer:

- Click the box to mark one of the options (current workplace or working through a staffing agency).
- Select the Facility Type
- Enter facility information where you only worked.
  - Enter the Facility Name and click the blue
    Search button. You can enter part of the name, and the results will include facilities whose names include that word.
  - Click the blue Select button next to the facility where you worked. Make sure to confirm the Health Facility Identification (HFID) number and address are correct.
- Click the blue Next button in the bottom right corner of the screen to go to the next page.

### Renewal Application: Employment Dates

| Facility Name                                           |                                |                                 |                                 | Search                     |
|---------------------------------------------------------|--------------------------------|---------------------------------|---------------------------------|----------------------------|
| MN VETERANS HOME HASTINGS                               |                                |                                 | ~                               |                            |
| Department                                              |                                |                                 |                                 |                            |
|                                                         |                                |                                 |                                 |                            |
| Street Address                                          |                                |                                 |                                 |                            |
| 1200 18TH ST E                                          |                                |                                 |                                 |                            |
| Please include apartment number or PO Box number if rel | evant.                         |                                 |                                 |                            |
| City                                                    | State                          |                                 | Zip Code                        |                            |
| HASTINGS                                                | Minnesota                      | \$                              | 55033-3680                      |                            |
| Start Date REQUIRED                                     |                                | End Date                        |                                 |                            |
| mm/dd/yyyy                                              |                                | mm/dd/yyyy                      |                                 |                            |
| Format: MM/DD/YYYY                                      |                                | If you are currently working at | t this location please leave th | ie end date blank. Format: |
|                                                         |                                |                                 |                                 |                            |
|                                                         |                                | Clear End Date                  |                                 |                            |
| Attach Document(s)                                      | C REQUIRED                     |                                 |                                 |                            |
| Auton Doodmon(o)                                        |                                |                                 |                                 |                            |
| Expiration Date Post Employment: N/A                    |                                |                                 |                                 |                            |
|                                                         |                                |                                 |                                 |                            |
|                                                         |                                |                                 |                                 |                            |
| Save Draft                                              |                                |                                 |                                 |                            |
| You have 90 days to submit this application after savi  | ng it as a draft. After 90 day | s, drafts that are not submitte | ed are deleted.                 |                            |
| Back                                                    |                                |                                 |                                 | Next                       |
|                                                         |                                |                                 |                                 |                            |

- Enter your work dates.
- Upload the most recent pay stub (PDF only) that provides documentation to verify nursing or nursingrelated services were performed for monetary compensation for at least one documented day (e.g., 8 consecutive hours) during the previous 24 months.
  - Providing assistance with activities of daily living (ADL) care is an allowed service.
  - Orientation, training, or in-service hours are not allowed.
  - You may be required to upload your job description (PDF) that includes the specific direct care services you performed.
- If your attachment(s) were added successfully, a message will appear.
- Click the blue Next button in the bottom right corner of the screen to go to the next page.

### **Renewal Application: Affirmation**

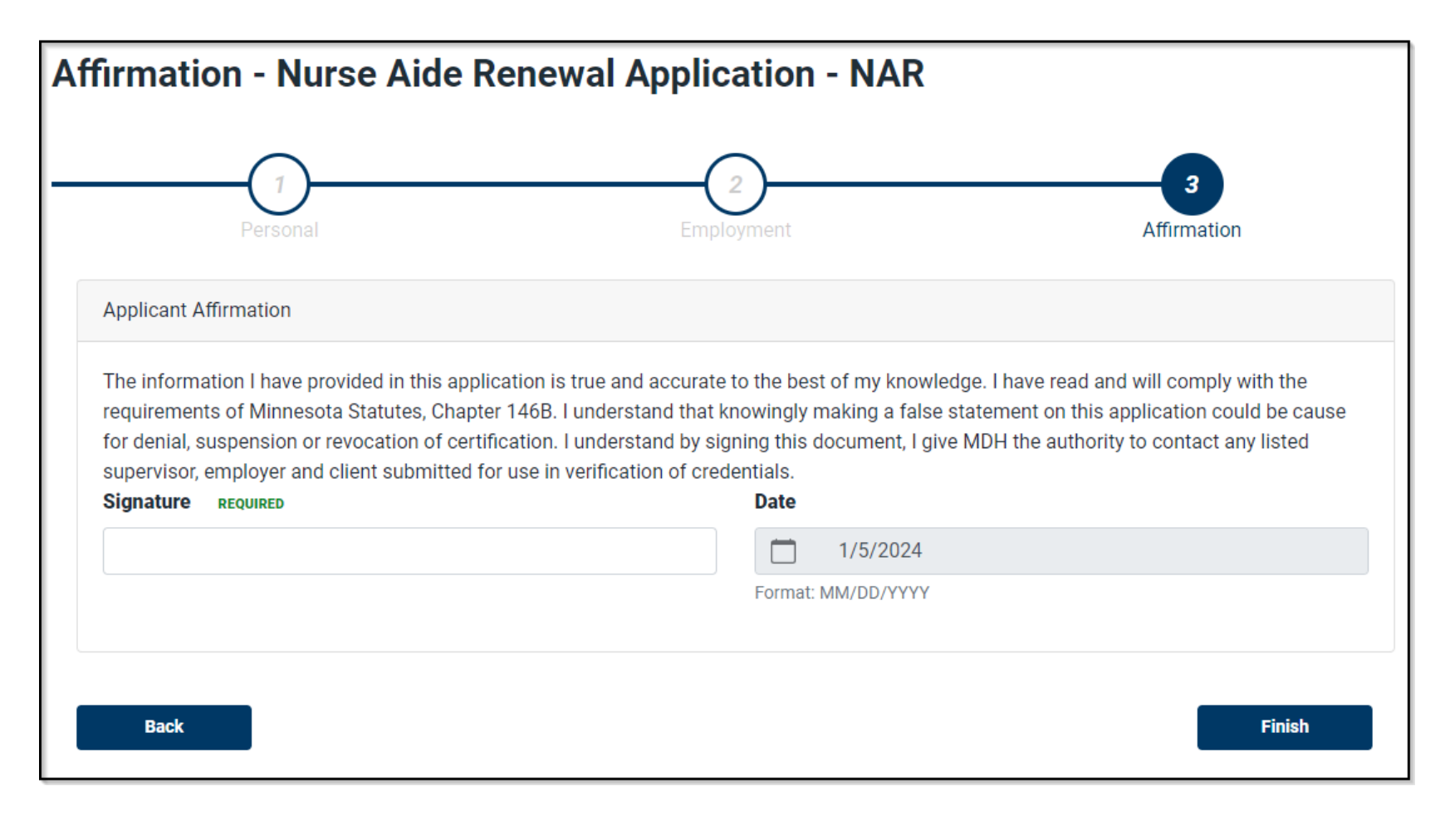

- Type your full name in the Signature box. This counts as an electronic signature. Click the blue
   Finish button in the bottom right to complete your application.
- If you need to make a correction to your application, click the blue
  Back button in the bottom left.

# Navigating back to the Dashboard

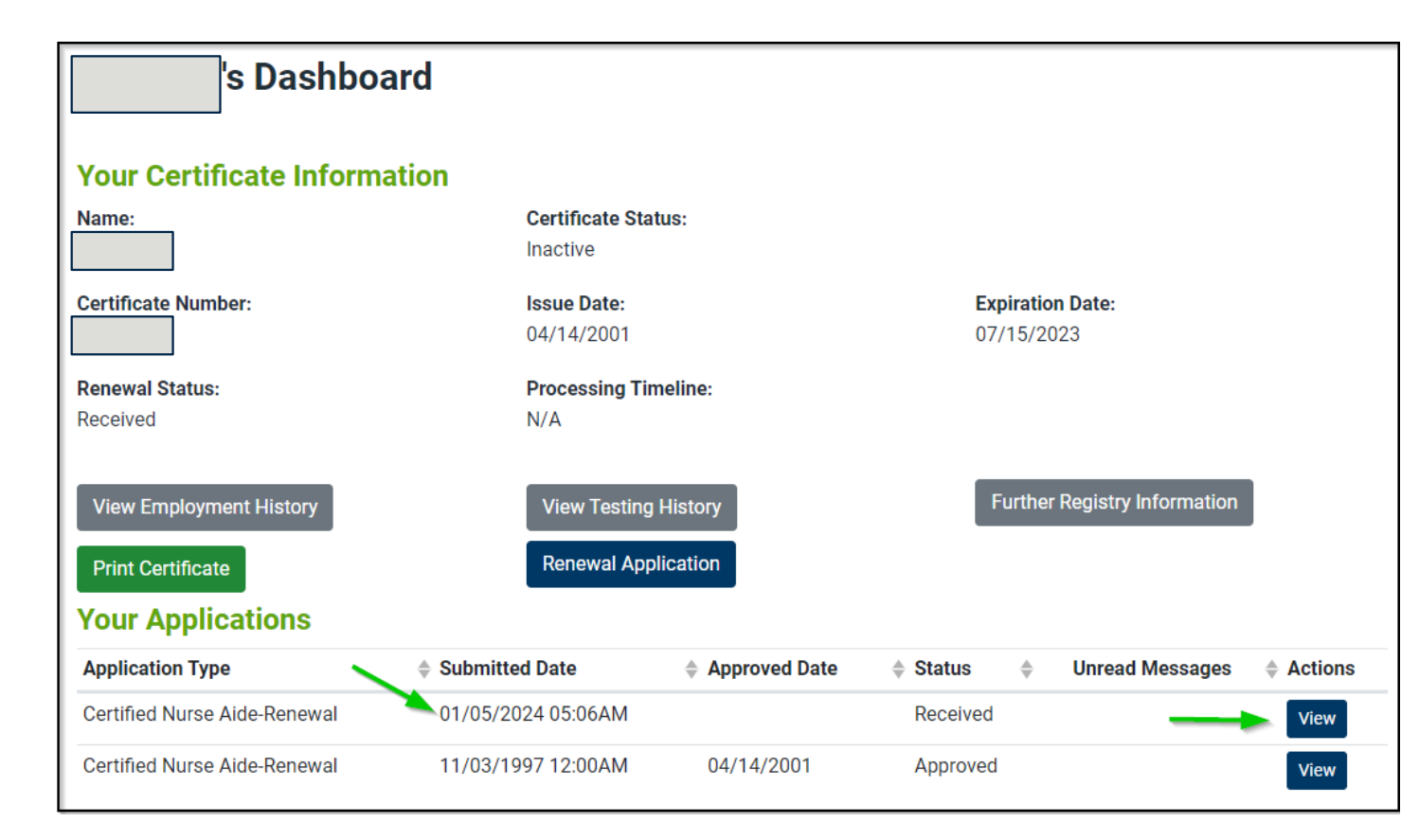

- You will see your submitted application under Your Applications with a Received status.
- You may view your application by clicking the blue View button.
- When MDH completes review of your application, the status will change.
- You will receive an email from MDH letting you know whether your application is approved. You may need to log in to the system to review comments or upload missing items.
- Please allow up to 30 business days for MDH to complete their review.

# **Application Statuses**

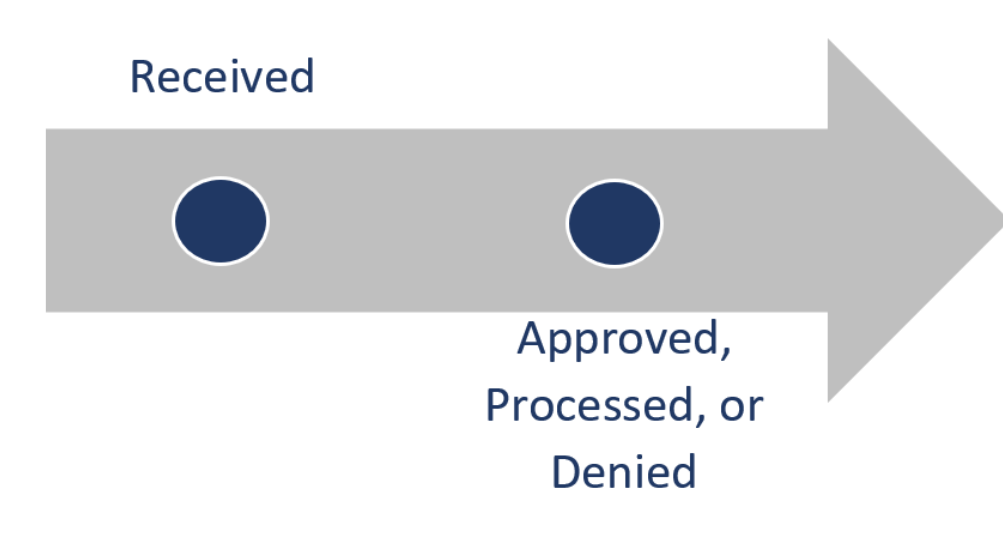

- As your application moves through the review process, its status will change.
- If the application was successfully submitted, the status will be Received.
- After MDH has reviewed the application, the status will be:
  - Approved: the application was approved, and you are active on the registry.
  - Processed: the application was approved; however, you remain inactive on the registry. This may be due to submitted employment information that could not bring your certificate to an active status.
  - Denied: the application was denied.

# **Communication about Application Status**

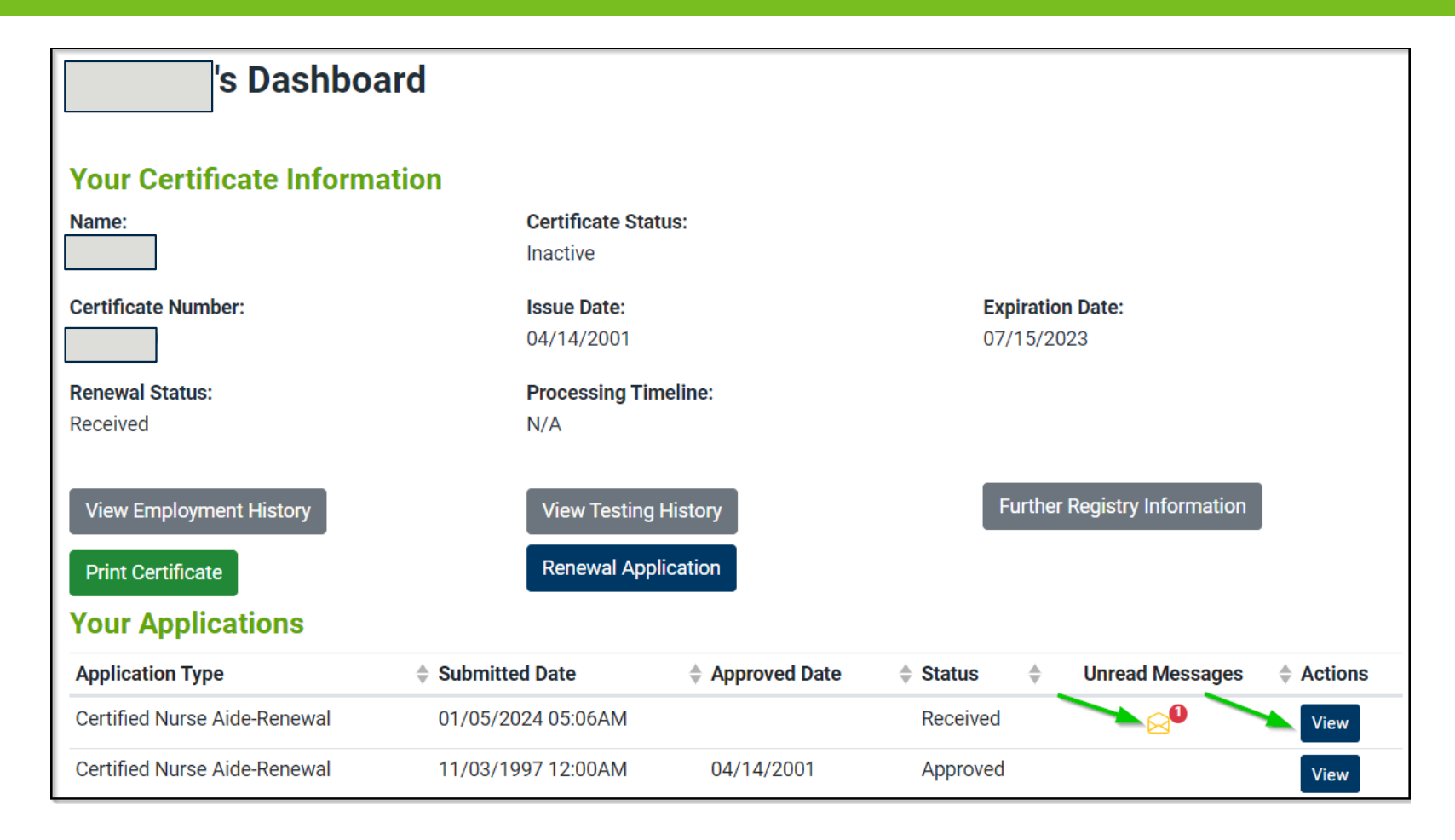

- If MDH has questions about your application, they will communicate through the Nurse Aide Registry system.
- You will receive an email and text notification if a message from MDH was sent to you.
- You will need to log in to the system to read messages from MDH.
- On your Dashboard, click the envelope icon or View button to see the messages.

# Communicating with MDH and Correcting Applications

| Messages to/from MDH                                     |              |                  |                |
|----------------------------------------------------------|--------------|------------------|----------------|
| Message                                                  | Message Type | 🔶 Message Date   | 🔶 Message By 🜲 |
| Pay stub does not show regular 8 hours. Please resubmit. | From MDH     | 01/08/2024 12:21 | AM MDH Staff   |
| Send a Message to MDH                                    |              |                  |                |
| If you wish to send a message to MDH you can do it here. |              |                  | Ţ              |

| Facility Name<br>MN VETERANS HOME | HASTINGS                |              |                          |
|-----------------------------------|-------------------------|--------------|--------------------------|
| <b>Address</b><br>1200 18TH ST E  | <b>City</b><br>HASTINGS | State<br>MN  | <b>Zip</b><br>55033-3680 |
| Attachments:                      |                         |              |                          |
| File name                         | Attachment Type         | Paystub kind | Download                 |
| Paystub.pdf                       | Paystub                 | Last         |                          |
| File name                         | Attachment Type         | W-2 year(s)  | Download                 |
| W2.pdf                            | W2                      | 2022,2023    |                          |
| Application corrections           | 5                       |              |                          |
| pplication corrections            | 3                       |              |                          |

Messages from MDH about the status of your applications and needed corrections will appear here.

You may send a message to MDH here.

Documents that you have uploaded will appear in the *Employment Information and Attachments* section.

If you need to make corrections, click the blue **Correct application** button in the bottom left. Select **Confirm** from the pop-up message to proceed.

# **Editing Your Application**

#### Applicant Affirmation

The information I have provided in this application is true and accurate to the best of my knowledge. I have read and will comply with the requirements of Minnesota Statutes, Chapter 146B. I understand that knowingly making a false statement on this application could be cause for denial, suspension or revocation of certification. I understand by signing this document, I give MDH the authority to contact any listed supervisor, employer and client submitted for use in verification of credentials.

#### Signature REQUIRED

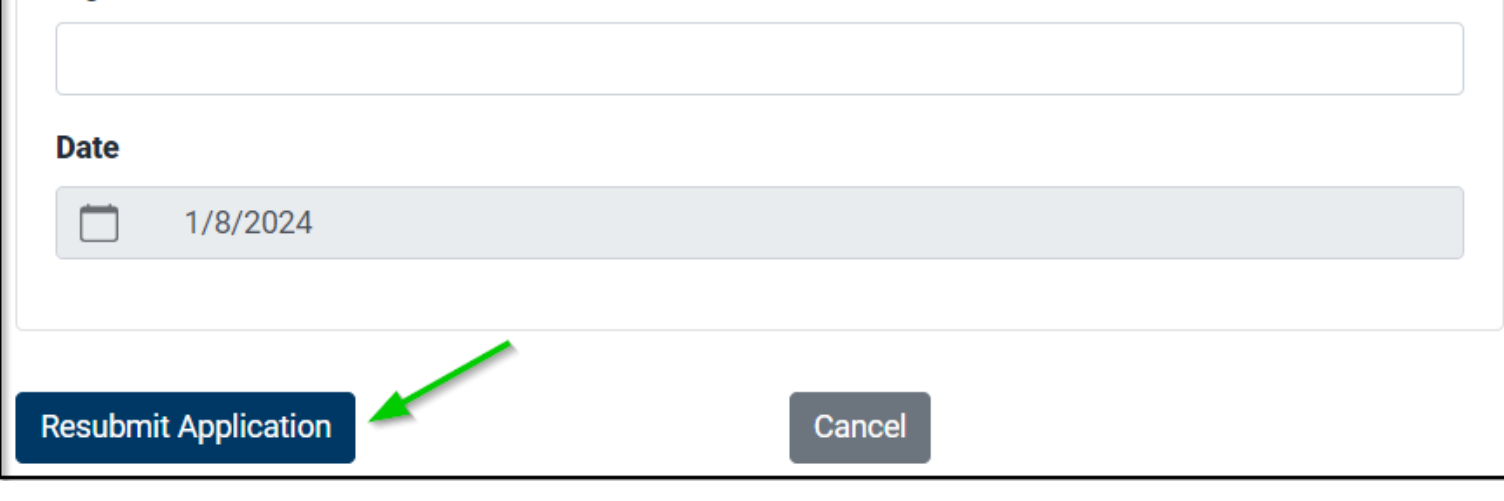

- The Application Resubmission screen will appear.
- Review and edit fields identified by MDH for correction.
- Upload corrected documents if applicable.
- Enter your electronic signature and click Resubmit Application.
- You can follow the review progress on your dashboard.

#### MDH Resubmit Statuses

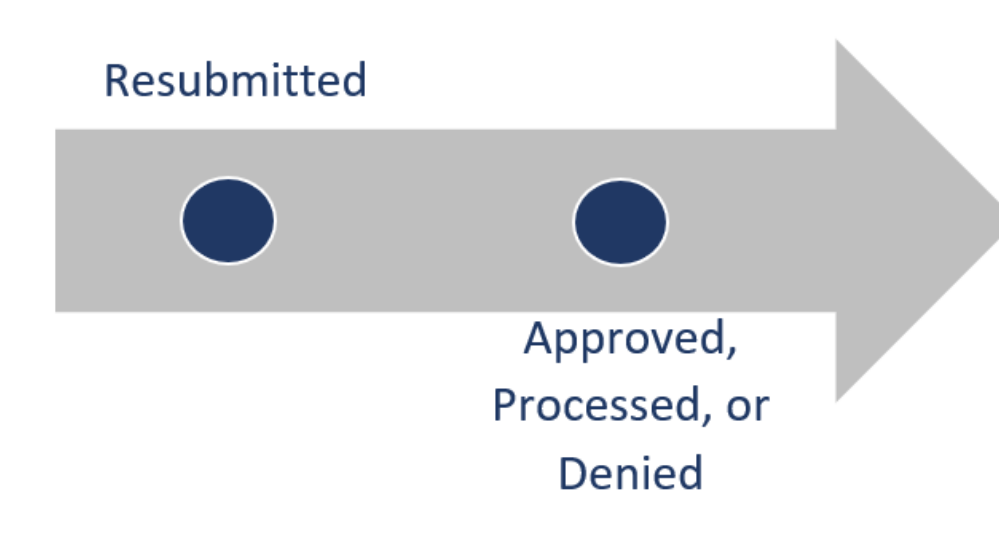

- As your resubmitted application moves through the review process, its status will change.
- If the application was successfully resubmitted, the status will be Resubmitted.
- After MDH has reviewed the application, the status will be:
  - Approved: the application was approved, and you are active on the registry.
  - Processed: the application was approved; however, you remain inactive on the registry. This may be because the employment information submitted was not recent enough to bring your certificate to active status.
  - Denied: the application was denied.

# My certificate has expired. What do I do?

My certificate expired within the past 24 months . . .

- Log into your dashboard and follow this tutorial.
- Submit employment history and pay stub(s).
- If approved, your certificate will become current.

My certificate expired more than 24 months ago . . .

- You must retest and pass both the knowledge test and the skills test.
- Contact MDH and ask to speak with a Nurse Aide Registry Credentialer for guidance.

#### Next Steps

- Please allow 30 business days for MDH to complete review of your renewal application.
- Nurse aides are encouraged to submit their renewal application at least 60 days before their certificate expires.
- You may print a copy of your updated certificate.
- Reminder: You must submit your most recent paystub which reflects <u>8 hours of regular</u> pay (independent work) as a nurse aide. Training or orientation hours are not allowed. Currently, employment through a health platform app is not allowed to renew or update employment information.
- If you have further questions, please contact the Minnesota Nurse Aide Registry at <u>health.fpc-nar@state.mn.us</u> or 651-201-4200.